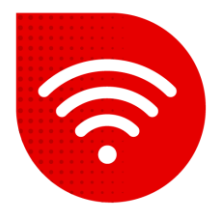

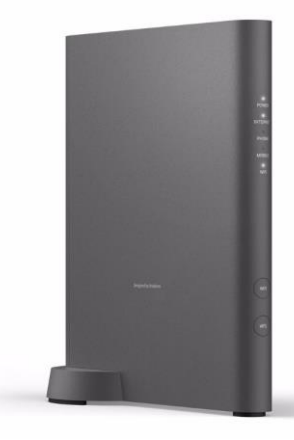

## Vodafone Station Fiber (Sercomm RHG3006)

## 😤 Změna Wi-Fi kanálů

- Do internetového prohlížeče zadáme adresu <u>http://vodafone.station/</u>.
- V dolní části stránky si můžete přepnout nastavení do češtiny.
- Jako uživatelské jméno zadáme vodafone.
- Heslo zadáme to, které je uvedeno na štítku na boční části modemu a klikněte na tlačítko Přihlášení.

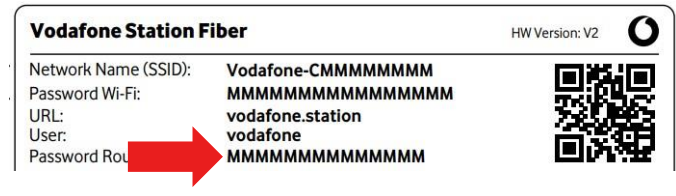

- Nyní je potřeba v pravém horním rohu kliknout na roletku Základní režim a přepnout na Expertní režim.
- V horní liště vybereme Wi-Fi. Nyní v levém menu klikneme na Nastavení.

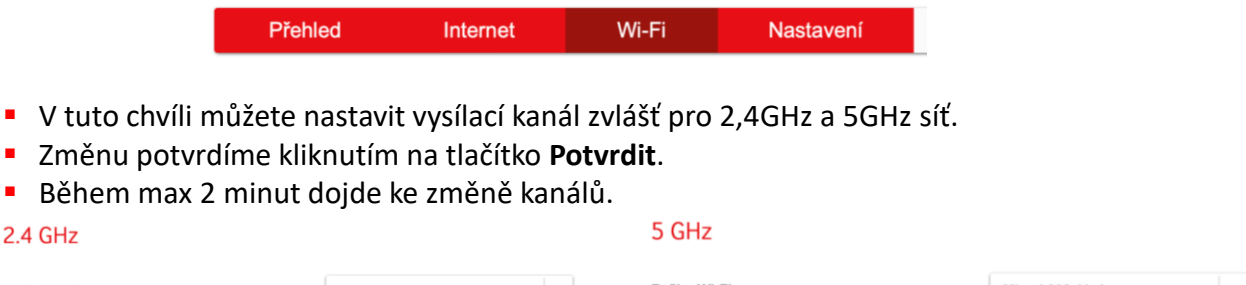

| Režim Wi-Fi | Mixed 802.11 g/n ~ | Režim Wi-Fi | Mixed 802.11n/ac ~ |
|-------------|--------------------|-------------|--------------------|
| Kanál       | Auto ~             | Kanál       | Auto ~             |
| Šířka pásma | 20/40MHz ~         | Šiřka pásma | 80MHz ×            |

## Postup řešení poruchy nepomohl?

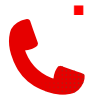

 V případě nefunkčnosti i po řešení potíží s pevným internetem, je třeba kontaktovat naší technickou podporu formou hovoru nebo pomocí chatbota Tobiho, kterého naleznete na našich internetových stránkách <u>www.vodafone.cz</u>.